## UCC-Client, Smartphone-App, Rufnummernkonfiguration, Slots

1/3

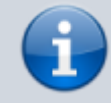

04.06.2025 20:49

# Versionshinweis:

Dieser Artikel wurde für UCware 6.2 überarbeitet. Die Vorgängerversion finden Sie hier.

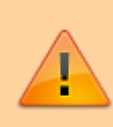

#### **Hinweis:**

Der Support für die Mobile App erfolgt ab UCware 6.1. Bei Verwendung der App mit älteren Versionen besteht kein Anspruch auf Support.

# **UCware Mobile einbinden**

### **Hinweise:**

- Für die Mobile App sind ein entsprechender Slot und eine Benutzerlizenz erforderlich.
- Der Administrator kann Einstellungen dieses Slots vorkonfigurieren und/oder sperren.
- Die App benötigt Zugriff auf die Telefon- und Kamerafunktionen des Smartphones.
- Zu weiteren Systemvoraussetzungen beachten Sie die Hinweise im App Store (iOS) bzw. auf Google Play (Android).

Mit UC UCware Mobile für iOS und Android greifen Sie bequem per Smartphone auf den UCware Server zu. Damit können Sie Ihre Anrufe auch unterwegs über eine interne Durchwahl abwickeln.

Wenn Sie über einen Slot vom Typ App verfügen, können Sie Ihr Smartphone wie folgt auf der Telefonanlage registrieren:

| Eigene Slots |           |      |        |        |  |
|--------------|-----------|------|--------|--------|--|
|              | 📞 Telefon | DECT | Client | 🕒: Арр |  |
|              |           |      |        |        |  |

| Slot bearbeiten                                                 |              |                        |  |  |  |
|-----------------------------------------------------------------|--------------|------------------------|--|--|--|
| Slot: App (27)                                                  |              |                        |  |  |  |
| Тур: Арр                                                        |              | Registrierung          |  |  |  |
| Name*                                                           |              |                        |  |  |  |
| Арр                                                             |              | 6                      |  |  |  |
| Erforderlich                                                    | _            |                        |  |  |  |
| Anrufmethode                                                    | Exterr       |                        |  |  |  |
| Mobilfunk                                                       | 0152         |                        |  |  |  |
|                                                                 |              | Läuft ab in: 14:11     |  |  |  |
|                                                                 | Intern*      |                        |  |  |  |
| Ausgehende Nummer                                               | 415          | 415                    |  |  |  |
|                                                                 | Erforderlich | Erforderlich           |  |  |  |
| Nummer unterdrücken                                             | Intern       | Extern                 |  |  |  |
| Anleitung                                                       |              |                        |  |  |  |
| 1. UCware Mobile auf iOS oder Android installieren.             |              |                        |  |  |  |
| 2. QR-Code mit 🔀 anzeigen.                                      |              |                        |  |  |  |
| 3. App starten und QR-Code scannen.                             |              |                        |  |  |  |
|                                                                 |              |                        |  |  |  |
|                                                                 |              | Zurücksetzen Speichern |  |  |  |
| 1. Installieren Sie die UCware Mobile App auf Ihrem Smartphone. |              |                        |  |  |  |

- 2. Klicken Sie in der Seitenleiste des UCC-Clients auf  $\square$  .
- 3. Klicken Sie auf den gewünschten **App**-Slot.

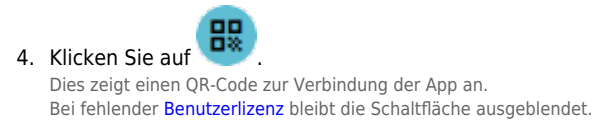

- 5. Öffnen Sie die App auf Ihrem Smartphone.
- 6. Erteilen Sie der App die angeforderten Berechtigungen.

Bei erstmaligem Aufruf aktiviert die App automatisch die Kamera.

7. Scannen Sie den QR-Code aus dem UCC-Client mit der Kamera.

Dadurch wird Ihr Smartphone auf dem UCware Server eingebunden. Die Registrierung bleibt erhalten, bis Sie das Gerät vom UCware Server abmelden.

Zur Nutzung der Telefonfunktionen muss mindestens eine Durchwahl auf dem App-Slot aktiv sein.

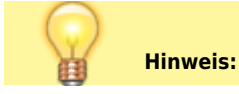

https://wiki.ucware.com/

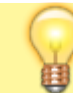

Um die telefonische Erreichbarkeit der App zu optimieren, sollten Sie anschließend die Anrufmethode für die UCware App festlegen.

From:

https://wiki.ucware.com/ - UCware-Dokumentation

Permanent link: https://wiki.ucware.com/apphandbuch/onboarding?rev=1730196058

Last update: 29.10.2024 10:00